# 美術科教育学会

# 理事選挙 投票マニュアル

選挙はガリレオ社の提供するオンライン投票システムにより投票を行います。 つきましては、以下の手順に沿って投票してください。

# <u>投票期間:2024年11月1日(金)0時~</u> 2024年11月30日(土)23時59分 締切厳守

# 1. オンライン選挙システムにアクセスする

下記 URL をブラウザのアドレスバーにご入力いただくか、美術科教育学会ホームページに掲載されているリンクよりオンライン投票システムにアクセスしてください。 URL: <u>https://service.gakkai.ne.jp/society-member/auth/election/AAE</u>

# 2. ログイン画面より会員 ID (会員番号) とパスワードを入力し、ログインする

会員 ID やパスワードが不明な場合は、オンライン投票システムのログイン画面右側の 【ログインできない方はこちら】ボタンをクリックしてご照会ください。

|                                                                                         | THE ASSOCIATION OF ART EDUCATION SERVE 1979<br>美術科教育学会                                                                                                    | サンプル画像        |
|-----------------------------------------------------------------------------------------|----------------------------------------------------------------------------------------------------|---------------|
| 美術科教育学会 〇〇                                                                              | 〇〇年度(年会年度開始月:1月)                                                                                                    |               |
| <ul> <li>オンライン選挙 (<br/>会員IDとパスワー)</li> <li>金員ID</li> <li>パスワーF</li> <li>ログイン</li> </ul> | 認証画面<br>ドを入力して、ログインボタンを押してください。                                                                                                    | ログインできない方はこちら |
| 注意)ご利用明<br>ホッフテム(1                                                                      | 融信について<br>Windows XP 以下の環境系が従来別提出電話(フィーチャーフォン)からはご利用いただけません。                                                                                                    |               |
| 47777 410                                                                               | ( THILDING AF A FORMAL O BLATTING AND CALL AND AND CALL AND AND AND AND CALL AND AND AND AND AND AND AND AND AND AND |               |
|                                                                                         | 美術科教育学会 オンライン投票システム<br>第X期(20XX-20XX年度)理事選挙投票                                                                                                    |               |
|                                                                                         | <ul> <li>- 選挙名称:理事選挙</li> <li>- 選挙概要:正会員の投票により選出理事15名を選出する</li> <li>- 選挙期間:20XX年●月●日(●)0時~●月●日(●)23時59分59秒</li> <li>- 投票条件:複数投票15票まで</li> </ul>                                                                                                    |               |
|                                                                                         | 会員の方はご自分の会員ID(会員番号)とバスワードを使ってログインしてください。<br>本システムでは、後選挙権を有する会員一覧の閲覧・投票、会員検索機能を使用しての投票等が可能となっております。<br>ぜひご利用ください。                                                                                                    |               |
| 78                                                                                      | 選挙権・被選挙権は <u>20XX年1月1日までに会員であり、かつ2年を超える会費滞納のない正会員</u> に与えられます                                                                                                    | ÷             |
| Ø                                                                                       | (選挙権に関するお問い合わせは <u>g030aae-galileo@ml.gakkai.ne.jp</u> までお 醜いします)                                                                                                    |               |
| 10861483(04)                                                                            | ※システムの設計上、選挙管理委員会には誰に投票したかは判らない仕様となっています。                                                                                                    |               |
|                                                                                         | ※セキュリティ上、30分以上操作をしないまま放置するとシステムがリセットされます。<br>その場合は最初から操作を行ってください。                                                                                                    |               |

### 3. 投票する選挙を選択する

投票できる選挙(未投票)が表示されますので、選挙名称をクリックしてください。

| ∎ <b>7</b> | ンライン投票画面 ログインが完<br>金負ID 099998 会員氏:     | <b>了しました</b><br>名 美術科教育学会 | 本部事務局支局 会員種別            | 事務局             |
|------------|-----------------------------------------|---------------------------|-------------------------|-----------------|
|            | 1)下記の選挙一覧から、未投票の選<br><u>選挙名称(下段:摘要)</u> | 登をクリックしてオンラ<br>投票/未投票     | イン投票を行ってください。<br>選挙期間   |                 |
|            | 理事選挙<br>正会員の投票により選出理事15名を達              | 未投票<br>出する                | 20XX/@/@ 00:00:00 ~ 20) | XX/●/● 23:59:59 |
|            | ログアウト                                   |                           |                         |                 |

#### 4. 投票対象者を選択する

投票対象者は以下の 2 つの方法で選択が可能です。ご希望の選択方法によって投票対象者を選択してください。投票可能な票数は、15 票までです。

方法①「候補者リストから選択」

- → 【候補者リストから選択】ボタンをクリックすると、候補者リスト(50 音順) が表示されます。リストのチェックボックスにチェックを入れることにより 投票対象者が選択できます。
- 方法② 直接、会員 ID、氏名を入力して選択
  - → 「会員 ID」「氏」「名」のいずれかの情報を入力し【追加】ボタンをクリック すると、投票対象者が選択できます。「氏」または「名」を入力して【追加】 ボタンをクリックした場合に、複数候補者がいるときは「会員 ID」欄に【▼】 が表示されますので、【▼】をクリックしてプルダウンから該当者を選択し、 再度【追加】ボタンをクリックして投票対象者を選択してください。

| 【オンライン投票】<br>選挙名称: 理事選挙<br>選挙概要: 正会員の投票により選出<br>選挙期間: 20XX/●/● 00:00:00<br>選挙種別: 理事<br>選挙管理責任者: 美術科教育学会:<br>選挙ブロック: なし<br>投票条件: 複数投票 15票まで | 【オンライン投票】<br>選挙名称: 理事選挙<br>選挙標要: 正会員の投票により選出理事15名を選出する<br>選挙期間: 20XX/●/● 00:00:00 - 20XX/●/● 23:59:59<br>選挙種別: 理事<br>選挙管理責任者: 美術科教育学会 本部事務局支局 g030aae-galileo@ml.gakkai.ne.jp<br>選挙ブロック: なし<br>投票条件: 複数投票 15 票まで |      |    |  |  |  |  |  |
|----------------------------------------------------------------------------------------------------|----------------------------------------------------------------------------------------------------|------|----|--|--|--|--|--|
| 2)投票する被選挙候補の会員IDb<br>複数の会員が該当した場合は、会員<br>また、【候補者リストから選択】ボタン                                                                                | 2)投票する被選挙候補の会員IDか氏名(一部入力可)を入力して【追加】ボタンをクリックしてください。<br>複数の会員が該当した場合は、会員IDのフィールドに表示されるリストから選択して再度【追加】ボタンをクリックしてください。<br>また、【候補者リストから選択】ボタンをクリックすると、リストから選択することができます。                                               |      |    |  |  |  |  |  |
| 候補者リストから選択                                                                                                    | 方法①                                                                                                    |      |    |  |  |  |  |  |
| 会員ID 氏                                                                                                    | 名                                                                                                    | 会員種別 | 所属 |  |  |  |  |  |
| i自力0                                                                                                    |                                                                                                    | 方法②  |    |  |  |  |  |  |
| 3)上記投票対象者を確認後、下記【投票へ進む】ボタンをクリックしてください。                                                                                                    |                                                                                                    |      |    |  |  |  |  |  |
| 投票へ進む                                                                                                    |                                                                                                    |      |    |  |  |  |  |  |

# 5. 投票対象者選択の完了

投票対象者の選択が完了したら、ページ下部の【投票へ進む】ボタンをクリックして ください。

| 条件付けにより候補者を絞り込んで選択 |                                        |     |       |      | サンプル画像 |        |  |  |
|--------------------|----------------------------------------|-----|-------|------|--------|--------|--|--|
|                    | 候補者リストから選択                             |     |       |      |        | JJJIIA |  |  |
|                    | 会員ID                                   | Æ   | 名     | 会員種別 | 所属     |        |  |  |
| 追加                 |                                        |     |       |      |        |        |  |  |
| 削除                 | 99999                                  | テスト | 太郎    | 会員   |        |        |  |  |
| 削除                 | 99998                                  | テスト | 花子    | 会員   |        |        |  |  |
| 3)上記投              | 3)上記投票対象者を確認後、下記【投票へ進む】ボタンをクリックしてください。 |     |       |      |        |        |  |  |
|                    | 投票へ進む                                  |     |       | L    |        |        |  |  |
|                    |                                        |     | = - 🗸 |      |        |        |  |  |

この際、定められた票数以上に投票すると、画面上部に下記のようなエラーメッセージが表示されます。

| 美術科教育学会 0000年度(学会年度開始月:1月)                                  | サンプル画像 |  |  |  |  |  |
|-------------------------------------------------------------|--------|--|--|--|--|--|
| ● オンライン投票画面 選択した被選挙候補者が多すぎます。投票は15 票までに限ります 選択候補者数: 20 / 15 |        |  |  |  |  |  |
| 会員ID 099998 会員氏名 美術科教育学会本部事務局支局 会員種別 事務局                    |        |  |  |  |  |  |

## 6. 投票対象者の最終確認と投票

選択された投票対象者の確認画面が表示されます。投票内容を修正する場合は、「投票 内容の修正」をクリックし、投票対象者選択の画面へ戻ってください。投票内容に間 違いがない場合は、「投票」ボタンをクリックし投票完了となります。「投票」ボタン をクリックした後、変更はできませんのでご注意ください。

| 設置内容の確認                                                                                                    |                                                                        |                                            |                                                           |            | L         |
|----------------------------------------------------------------------------------------------------|------------------------------------------------------------------------|--------------------------------------------|-----------------------------------------------------------|------------|-----------|
| 2票数が上限に達している<br>自知したい場合は【投票内                                                                                                | ミせん。<br>宿の梯正】ボタンをクリック                                                  |                                            |                                                           |            |           |
| りまた投票は完了し<br>「投票」ボタンをクリ                                                                                                    | ていません。内容をこ<br>ックした後、変更でき                                               | 確認の上、画面T<br>ませんのでご注意                       | F部の【投票】ボタンをクリ<br>下さい!                                     | ックして完了してくた | lðu.      |
| また、候補者を未通<br>選挙名称:理事選結<br>選挙視要:正会員の<br>選挙期間:20XX/4<br>投票条件:複数投票                                                             | 【択のまま「投票」ボタ<br>た<br>D投票により澄出理事1<br>D/● 00:00:00 - 20X<br>長 15 票まで      | ンを押した場合、E<br>5名を選出する<br>X/●/● 23:59:5      | 日紙投票として受け付ける<br>9                                         | ことになり、その後の | の変更はできません |
| <ul> <li>また、候補者を未通</li> <li>選挙名称:理事選考</li> <li>選挙規要:正会員の</li> <li>選挙期間: 20XX/</li> <li>投票条件: 複数投票</li> <li>投票内容:</li> </ul> | 【状のまま『投票』ボタ<br>た<br>D投票により澄出理事1<br>/ ● 00:00:00 - 20X<br>ミ 15 票まで      | ンを押した場合、E<br>5名を選出する<br>X/●/● 23:59:5      | 日紙投票として受け付ける<br>9                                         | ことになり、その後  | の変更はできませ/ |
| また、候補者を未通<br>選挙名称:理事選考<br>選挙概要:正会員の<br>選挙期間:20XX/4<br>投票条件:複数投票<br>■投票内容:<br>会員ID                                           | (択のまま!投票」ボタ<br>た<br>の投票により選出理事1<br>ク/● 00:00:00 - 20X<br>見 15 票まで<br>氏 | ✓を押した場合、E<br>5名を選出する<br>X/●/● 23:59:5<br>名 | <ul> <li>3紙投票として受け付ける</li> <li>9</li> <li>会員種別</li> </ul> | ことになり、その後の | の変更はできません |

# 7. 投票の完了

投票が完了すると、**3**.の選挙選択画面へ戻り、「投票を完了しました。」というメッ セージが表示されるとともに、完了した選挙が「投票済」と表示されます。 一度「投票済」となった選挙については、<u>投票内容の修正、再投票はできません</u>ので、 くれぐれもご注意ください。

| 美術科教育学会 〇〇〇〇年度(学会年度開始月:1   | 用)           |          |               |            | サンプル画像 | 象 |
|----------------------------|--------------|----------|---------------|------------|--------|---|
| ■オンライン投票画面 投票を完了し          | ました。         |          |               |            |        |   |
| 会員ID 099998 会員氏名           | 5 美術科教育学会:   | 本部事務局支局  | 会員種別          | 事務局        |        |   |
| 1)下記の選挙一覧から、未投票の選          | 挙をクリックしてオンラ・ | イン投票を行って | ください。         |            |        |   |
| 選挙名称(下段:摘要)                | 投票/未投票       | 選挙期間     |               |            |        |   |
| 理事選挙<br>正会員の投票により選出理事15名を選 | 出する 投票済      | 20XX/•/• | 00:00:00 - 20 | XX/•/• 23: | 59:59  |   |
| ログアウト                      |              |          |               |            |        |   |

## 8. 本選挙に関する問い合わせ先

美術科教育学会本部事務局支局

TEL 03-5981-9824 FAX 03-5981-9852

E-mail g030aae-galileo@ml.gakkai.ne.jp